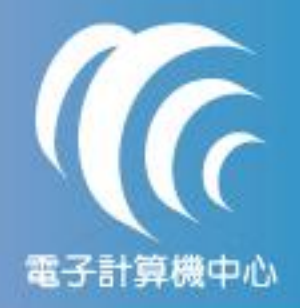

# 修改校務行政系統密碼說明

-開啟校務行政系統
-輸入密碼後,點選『更改密碼(<u>C</u>)』按鈕
-輸入 8-12碼(英文、數字混合)的新密碼
-按『確定(<u>O</u>)』鈕後,完成密碼設定
- 請利用新設定密碼重新登入校務行政系統

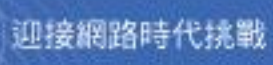

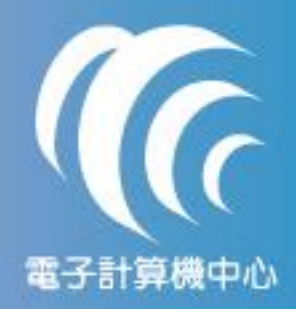

注意事項

#### 1. 依據本校 ISO-27001:2005 資訊安全系統要求,請配合下列事項 a. 密碼長度應設定為 8-12 碼英文、數字混合之密碼

- b. 個人使用密碼應至少六個月更新乙次
- c. 電算中心提供下列服務:
  - ① 密碼輸入錯誤五次後,帳號遭鎖定 -> 解除帳號鎖定情形
  - ② 密碼忘記 -> 提供密碼重置服務(個人密碼無法查詢)
  - ③ 解鎖及重置需「親自來電」或「親洽電算中心」辦理

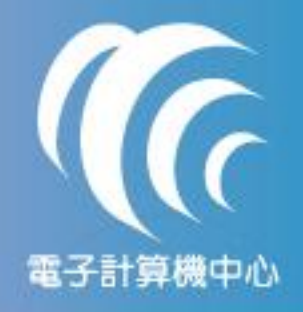

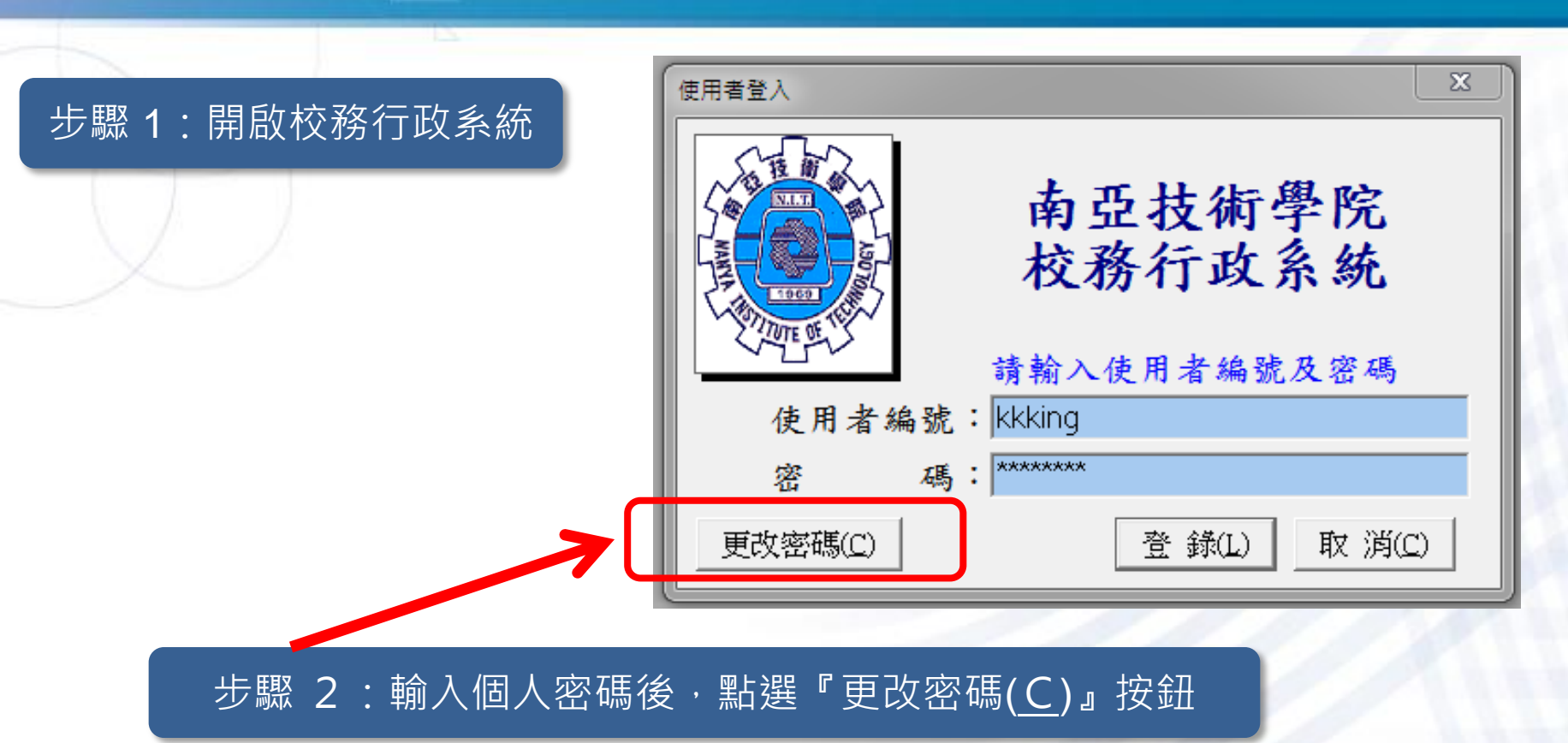

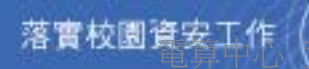

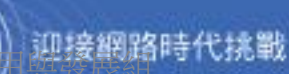

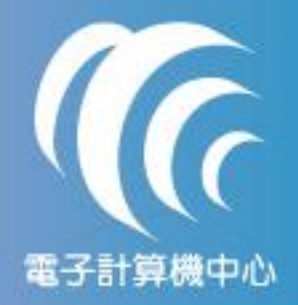

| 步驟 3:輸入 8-12 碼(英文、數字混   | 合)的新密碼                            |
|-------------------------|-----------------------------------|
|                         | 修改個人密碼                            |
|                         | 使用者名稱:kkking                      |
|                         | 舊密碼: ******                       |
|                         | 新密碼:                              |
|                         | 確認新密碼:                            |
|                         | 確定( <u>O</u> ) 取消( <u>C</u> )     |
|                         | 密碼設定原則:                           |
|                         | 1. 設定8-12 碼英文、數字混合之密碼             |
|                         | 2. 新密碼不可與帳號、醬密碼相同<br>2011 Ver.2.0 |
|                         |                                   |
| 步驟 4:按『確定( <u>O</u> )』鈕 | H後,完成密碼設定                         |
|                         |                                   |

HE.

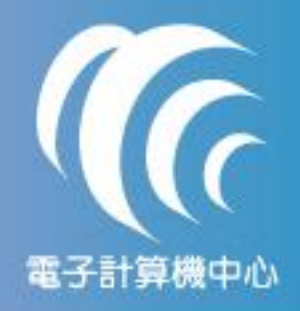

#### 修改個人密碼 步驟 5:密碼重置完成畫面 修改個人密碼 使用者名稱:kkking 23 修改完成 密碼修改完成,請用新密碼重新登入系統! 確定 1. 設定8-12 碼英文、數字混合之密碼 2. 新密碼不可與帳號、舊密碼相同 2011 Ver.2.0

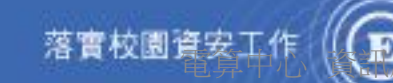

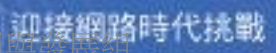

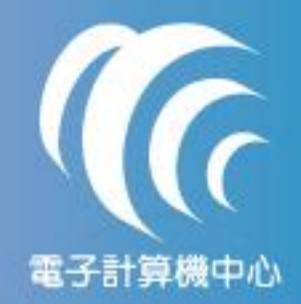

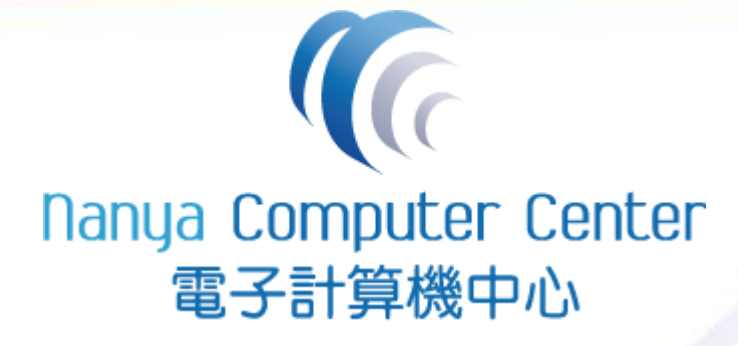

### 資訊應用與發展組 製

## 03-4361070 分機 5337

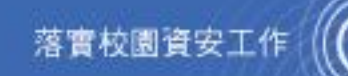

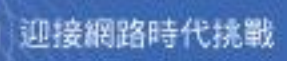

6